## **Desbloquear Columna Periodo Anterior**

Se pueden presentar dos opciones para desbloquear.

- 1. Si acaba de crear el informe o tiene poca información registrada es necesario crear un informe nuevo:
- Dar clic en nuevo informe, y seleccionar 07 informe de propósito especial, del catálogo de taxonomías.

|   | 😫 Catálogo local de taxonomías                                             | ×                 |
|---|----------------------------------------------------------------------------|-------------------|
| 1 | Q Pulse para buscar                                                        | Community<br>Wiki |
| 1 | 01 - Estados Financieros de Fin de Ejercicio - Corte 2015 (Versión: 9)     |                   |
|   | 01 - Estados Financieros de Fin de Ejercicio - Corte 2016 (Versión: 11)    |                   |
| Ш | 01 - Estados Financieros de Fin de Ejercicio - Corte 2017 (Versión: 14)    |                   |
| Ш | 01 - Estados Financieros de Fin de Ejercicio - Corte 2018 (Versión: 2)     |                   |
|   | 01 - Estados Financieros de Fin de Ejercicio - Corte 2019 (Versión: 9)     |                   |
| Ш | 03A - Acuerdos de Recuperación (Versión: 7)                                |                   |
| Ш | 04 - Entidades que no cumplen HNM-Liquidación (Versión: 4)                 |                   |
| Ш | 06 - Actividad Libranza (Versión: 1)                                       |                   |
|   | • 07 - Informe de Propósito Especial - Corte 2020 (Versión: 1)             |                   |
|   | 10 - Informe especial                                                      |                   |
| Ш | 32A-Calificación y graduación de créditos y derechos de voto (Versión: 1)  |                   |
|   | Informe 01A - Estados Financieros de Fin de Ejercicio Grupo 3 (Versión: 1) |                   |
|   |                                                                            |                   |
| L | Archivos Puntos de entrada OK                                              | Cancelar          |

**Indique NIT**, en año registre 2020 y mes junio (esta fecha es obligatoria)

| 👷 Información sobre la empresa que reporta           | $\times$ |
|------------------------------------------------------|----------|
| NIT:<br>899999081                                    |          |
| Año: 2020 🐳 Mes de corte (último día del mes): junio | •        |
| OK Cancela                                           | r        |

Ubíquese en el estado de resultado integral, registre un dato en el periodo anterior y guarde (asegura contexto), lo cual evitará que se bloquee el periodo anterior.

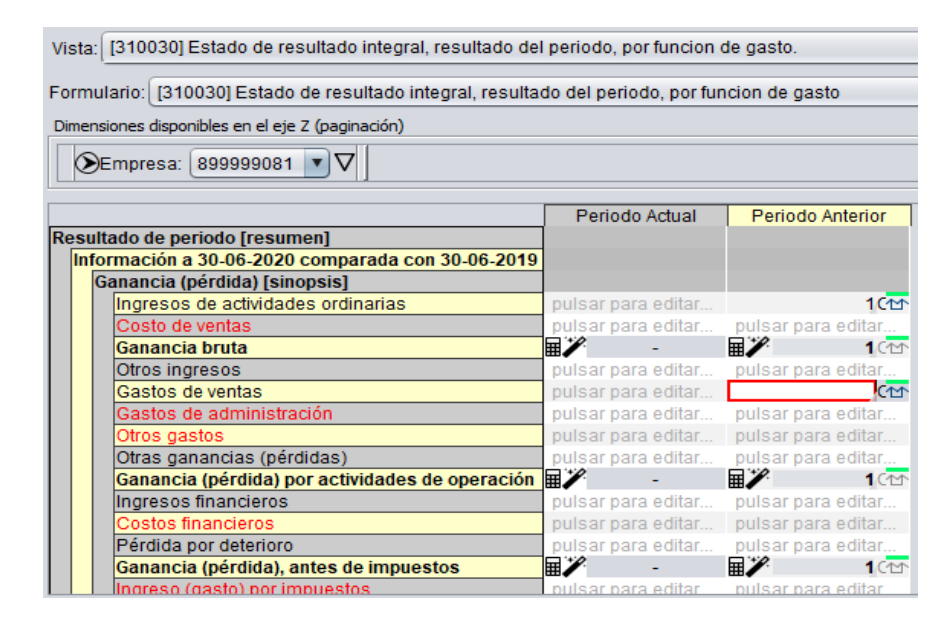

2. Si tiene gran cantidad de información registrada, hacer lo siguiente:

## **Ubicar la vista, todos los datos en el informe**

| Archivo Opciones Inform                         |             |           |                   |  |  |
|-------------------------------------------------|-------------|-----------|-------------------|--|--|
|                                                 |             |           |                   |  |  |
| Vista: Todos los datos en el informe            |             |           |                   |  |  |
| Empresa: 999999999                              |             |           | Columnas          |  |  |
| Vista de presentación                           | 2020-jun-30 | 2019-2020 | 2019-jun-30       |  |  |
| Activos                                         | 16.570      |           | 16.570 C 1        |  |  |
| 🕓 Activos biológicos corrientes.                | 40C±        |           | 40C1              |  |  |
| 🚯 Activos biológicos no corrientes.             | 12001       |           | 120 С 🖈           |  |  |
| Activos corrientes                              | ■ 6.560C 1  |           | ■ 6.560C <u>1</u> |  |  |
| 🚯 Activos intangibles distintos de la plusvalía | 10001       | 1000      | 10001             |  |  |
| 🕓 Activos no corrientes                         | ID.010C ▲   |           | 10.010C 🖈         |  |  |
| 🚯 Anticipo de impuestos                         | 60C 1       |           | 60C 🖈             |  |  |
| 🔮 Capital emitido                               | 7600 1      |           | 760C 🖈            |  |  |

**4** En la parte superior derecha dar clic en el botón columnas

| Vista: Todos los datos en el informe                    |             |  |           |  |  |
|---------------------------------------------------------|-------------|--|-----------|--|--|
| Empresa 99999999                                        |             |  |           |  |  |
| Visla de presentación 2020-jun-30 2019-2020 2019-jun-30 |             |  |           |  |  |
| Activos                                                 | ■ 16.570C ± |  | 16.570C ⊥ |  |  |

## **4** En el nuevo recuadro, clic en el botón añadir, parte inferior izquierda

| 🔛 Columnas del         | l informe |                    |                     |          | ×        |
|------------------------|-----------|--------------------|---------------------|----------|----------|
| Columna<br>2020-jun-30 | ✓ Ver     | Periodo            | Instante 2020-06-30 |          |          |
| 2019-2020              |           | Columna 20         | 20-jun-30 (1):      |          |          |
| 2019-jun-30            |           | Contexto           | Empresa             | Periodo  | Ver      |
|                        |           | id2                | 999999999           | instante | <b>V</b> |
| Añadir<br>Eliminar     |           | Editar<br>Eliminar | ]                   |          |          |
|                        |           |                    |                     |          | ок       |

**4** En el siguiente paso, clic en la opción duración

| 😫 Nueva columni | a                              | ×           |
|-----------------|--------------------------------|-------------|
|                 | 🔾 Instante 🧿 Duración          |             |
| 🔘 Dos fechas    | s 💿 Duraciones estándar 🛛 Años | 5           |
|                 |                                | Año: 2019 🛓 |
|                 | ОК                             | Cancelar    |

Luego dar clic en la opción dos fechas, e indicar el intervalo de tiempo con inicio 2018-jul-01 y fin 2019-jun-30, terminando el proceso en el botón OK.

| 🔛 Nueva c | olumna        |                  |             | ×      |
|-----------|---------------|------------------|-------------|--------|
|           | 🔾 Ir          | nstante 💿 Durac  | ión         |        |
| 🧿 Dos     | fechas 🔘 Dura | iciones estándar | Años        | T      |
| Inicio:   | 2018-jul-01   | Fin:             | 2019-jun-30 |        |
|           |               |                  | ОК Са       | ncelar |

Continuar con el diligenciamiento, (si no va a realizar el registro de la totalidad del informe), asegúrese de registrar algún dato en el estado de resultado integral periodo anterior y guarde.

| Vista: [310030] Estado de resultado integral, resultado del periodo, por funcion de gasto. |                         |                    |  |  |  |  |
|--------------------------------------------------------------------------------------------|-------------------------|--------------------|--|--|--|--|
| ·                                                                                          |                         |                    |  |  |  |  |
| Formulario: [310030] Estado de resultado integral, resultad                                | do del periodo, por fun | cion de gasto      |  |  |  |  |
| Dimensiones disponibles en el eje Z (paginación)                                           |                         |                    |  |  |  |  |
| Sempresa: 999999999 ▼                                                                      |                         |                    |  |  |  |  |
| Periodo Actual Periodo Anterior                                                            |                         |                    |  |  |  |  |
| Resultado de periodo [resumen]                                                             |                         |                    |  |  |  |  |
| Información a 30-06-2020 comparada con 30-06-2019                                          |                         |                    |  |  |  |  |
| Ganancia (pérdida) [sinopsis]                                                              |                         |                    |  |  |  |  |
| Ingresos de actividades ordinarias                                                         | 1.000C <u>™</u>         | 3000 C111          |  |  |  |  |
| Costo de ventas                                                                            | 200C                    | pulsar para editar |  |  |  |  |
| Ganancia bruta                                                                             | 🖬 🏏 🕺 🖬                 | ≣∕⁄ -              |  |  |  |  |
| Otros ingresos                                                                             | 300(~~                  | pulsar para editar |  |  |  |  |
| Gastos de ventas                                                                           | 400C                    | pulsar para editar |  |  |  |  |
| Gastos de administración                                                                   | 500 CT                  | pulsar para editar |  |  |  |  |